→ Una volta aperto l'elenco, potete effettuare la ricerca della vostra proprietà utilizzando la funzione di ricerca di Adobe Acrobat Reader.

Per farlo, inserite nell'apposito box della barra degli strumenti (indicato nell'immagine seguente) prima il vostro **COGNOME** e poi il vostro **NOME** (è importante che inseriate i vostri dati in questo esatto ordine), quindi premete il pulsante "**Invio**" sulla tastiera. Se il nominativo è presente nell'elenco, il programma lo visualizzerà e lo evidenzierà.

**ATTENZIONE:** potrebbero presentarsi casi di omonimia, controllate che la data di nascita corrisponda, se non è così premete più volte il pulsante **INVIO** fino a visualizzare la proprietà di vostro interesse.

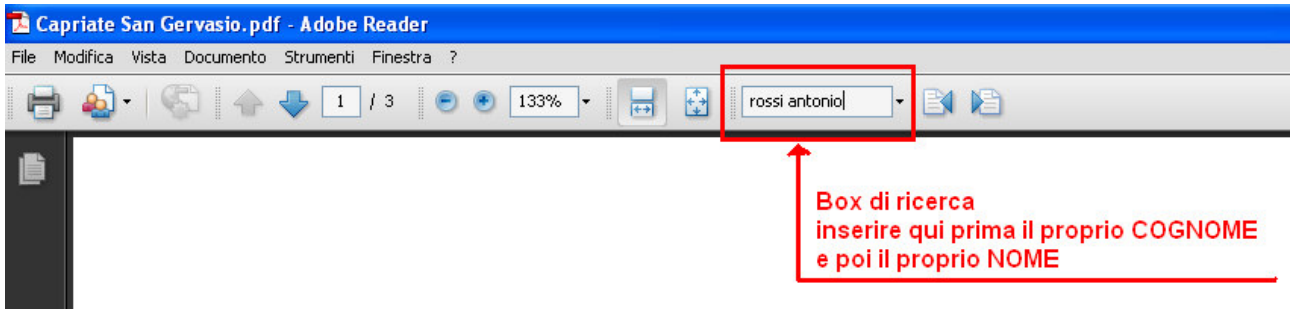

→ È possibile effettuare la ricerca all'interno della lista anche per MAPPALE. Per farlo, inserite il numero del mappale di vostro interesse, quindi premete INVIO. Il sistema evidenzierà, uno per volta, tutti i mappali contenenti il numero immesso. Premere più volte il tasto INVIO sino ad evidenziare il mappale corrispondente alla proprietà di vostro interesse (nominativo, data di nascita, foglio, particella).

**ATTENZIONE:** l'elenco è organizzato per singolo proprietario, quindi lo stesso mappale è indicato tante volte quanti sono gli eventuali comproprietari.

## Comune di Carimate

## Opere connesse

DECAR SPA con sede in BOLOGNA - Fg. 9 - Mapp. 675 Sub. 702, 703; SPA SOC GENERALE IMMOBILIARE LAVORI DI UTILITA PUBBLICA E AGRICOLA con sede in ROMA - Fg. 9 - Mapp. 3910, 3913; - Fg. 9 - Mapp. 3911 particella presente in mappa ma non agli atti per mancata voltura confinante con i Mapp. 3910, 3912, VIA ROMA; - Fg. 9 - Mapp. 3912 particella presente in mappa ma non agli atti per mancata voltura confinante con i Mapp. 3910, STRADA COMUNALE DEL BORSETTO, VIA ROMA.